## **ANR** EVENT SERVICES

MICHIGAN STATE UNIVERSITY EXTENSION

## Editing Event Confirmation Messages

(This document is not fully accessible. If you require an accessible document, please contact ANR Event Services at 517-353-3175 or <u>events@anr.msu.edu</u>.)

Confirmation messages are generated automatically in Events Management System and are automatically sent to registrants after they complete all necessary forms. Confirmation messages **must** contain information regarding the date, time, and location of the program.

1. You may edit your confirmation message by clicking on Configure Registration Processes.

| ▲ Events ▼ Staff ▼ Templates ▼ System ▼ Logout                                                           |                                          |             |                                                |                                                                         |                   |         |  |
|----------------------------------------------------------------------------------------------------|------------------------------------------|-------------|------------------------------------------------|-------------------------------------------------------------------------|-------------------|---------|--|
|                                                                                                    |                                          |             |                                                |                                                                         |                   |         |  |
| Event Dashboard: ONLINE Stress Less with                                                                 |                                          |             |                                                |                                                                         |                   |         |  |
| Mindfulness                                                                                              |                                          |             |                                                |                                                                         |                   |         |  |
| Event ID: 9318<br>Public URL: <u>https://events.anr.msu.edu/stresslesswithmindfulnessonlinemarch23a/</u> |                                          |             |                                                |                                                                         |                   |         |  |
| Event Summary                                                                                            |                                          |             | - Registra                                     | Registration Summary                                                    |                   |         |  |
| <ul> <li>Start Date: 03/23/2020</li> <li>End Date: 04/03/2020</li> <li>Event is active</li> </ul>        |                                          |             | <ul> <li>Registra</li> <li>Cancelle</li> </ul> | <ul> <li>Registrants: 55</li> <li>Cancelled Registrations: 0</li> </ul> |                   |         |  |
| - Configure Event -                                                                                      |                                          |             | — Manage                                       | Event —                                                                 |                   |         |  |
| <u>Configure Event</u>                                                                                   |                                          |             | • <u>Registra</u>                              | <u>Registrant Roster</u>                                                |                   |         |  |
| <u>Configure Registration Processes</u> Event Organizers                                                 |                                          |             | <ul> <li>Invoices</li> <li>Attenda</li> </ul>  | Invoices/Receipts     Attendance                                        |                   |         |  |
| <u>Configure Quotas</u>                                                                                  |                                          |             | <u>Notes</u>                                   | <u>Notes</u>                                                            |                   |         |  |
| Duplicate Event                                                                                          |                                          |             | Downloa                                        | Download Registrants                                                    |                   |         |  |
| Event Structure                                                                                          |                                          |             | <u>Export F</u>                                | Export File Uploads     Ouotas Benert                                   |                   |         |  |
| <u>Cancel Event</u> Close Event                                                                          |                                          |             | Special                                        | Special Needs Report                                                    |                   |         |  |
|                                                                                                    |                                          |             | <u>Custom</u>                                  | <u>Custom Reports</u>                                                   |                   |         |  |
|                                                                                                    |                                          |             | <u>Miprs r</u>                                 | <u>MiPRS Report</u>                                                     |                   |         |  |
|                                                                                                    |                                          |             | <u>Commun</u>                                  | <u>Communications Report</u> Cancel All Registrants in Process          |                   |         |  |
|                                                                                                    | <u>Cancel All Registrants in Process</u> |             |                                                |                                                                         |                   |         |  |
|                                                                                                    |                                          |             |                                                |                                                                         |                   |         |  |
| Registration Processes                                                                                   |                                          |             |                                                |                                                                         |                   |         |  |
|                                                                                                    | Online Registration Da                   |             | ates                                           | Numbe                                                                   | er of Registrants | A ativa |  |
| Add Registrant                                                                                           | Early Start                              | Norm. Start | End                                            | Total                                                                   | Can-celled        | Active  |  |
| Participants                                                                                             | 03/16/2020                               | 03/16/2020  | 03/31/2020                                     | 55                                                                      |                   | O Yes   |  |

2. Then click on Edit.

S:\ANR Comm\ANR Event Services\Administration\Procedures\Events Procedures\Creating Confirmation Messages.docx 1 Created 03.31.2020 Updated 03.31.2020

## **ANR** EVENT SERVICES

MICHIGAN STATE UNIVERSITY EXTENSION

| Registration Process                    | rocess          | Configu                  |
|-----------------------------------------|-----------------|--------------------------|
| Actions                                 | Process<br>Name | Early Reg. Start<br>Date |
| Edit Postration Forms Duplicate<br>Canc | Participant     | 03/18/2020               |
|                                         |                 | <u>Return to Ev</u>      |

3. Then navigate to the Look & Feel tab.

| Edit Registration Process: Basic Test Event                                           |  |  |  |  |  |
|---------------------------------------------------------------------------------------|--|--|--|--|--|
| Registration Process: Participant<br>Required fields are indicated with an artisk (*) |  |  |  |  |  |
| Configuration Details Look & Feel Group Registration Event Services Settings          |  |  |  |  |  |
| Visual Look & Feel                                                                    |  |  |  |  |  |

- 4. The confirmation message is at the bottom of this page. Make sure to include the registration date, time, and location.
  - a. If you are using a virtual platform, you can either enter the connection information directly into the confirmation message or you can type a message indicating further instructions will be sent prior to the event, such as the image below:

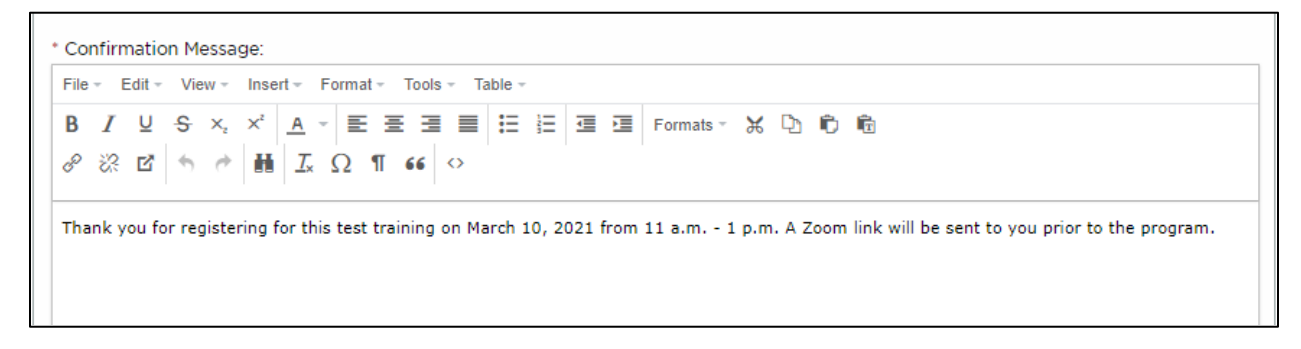

5. Be sure to update your event after creating your confirmation message to save your work.